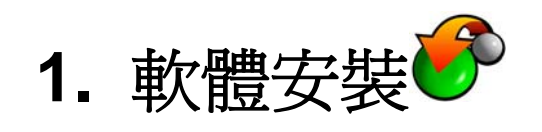

### 槪述

目前選課系統,採用 Client-Server 模式運作;亦即於使用者之電腦中,需安裝選課系統軟體,透過此軟體方可進行選 課之動作。目前選課系統,除不定期推出新的版本,藉以改善舊版本之問題及增進新的功能外,並已朝著選課系統 Web 化進行,屆時將不需安裝軟體,即可透過網頁方式進行選課。

#### 安裝環境

作業系統:windows2000 、 XP 與 Windows VISTA, 螢幕解析度: 800 X 600 個人電腦須為可連線上網(如撥接、ADSL 上網等)

#### 軟體取得

- 1. 請先上網至學校首頁(http://www.dyu.edu.tw/6400.php), 如圖 figure 1。
- 2. 於頁面中間點選「資訊服務系統」進入,找到「校園資訊系統下載」選項後並點選進去,如圖 figure 2。
- 3. 於下載軟體頁面中,依所需完整版或升級版,點選校園資訊系統下載,如圖 figure 3。

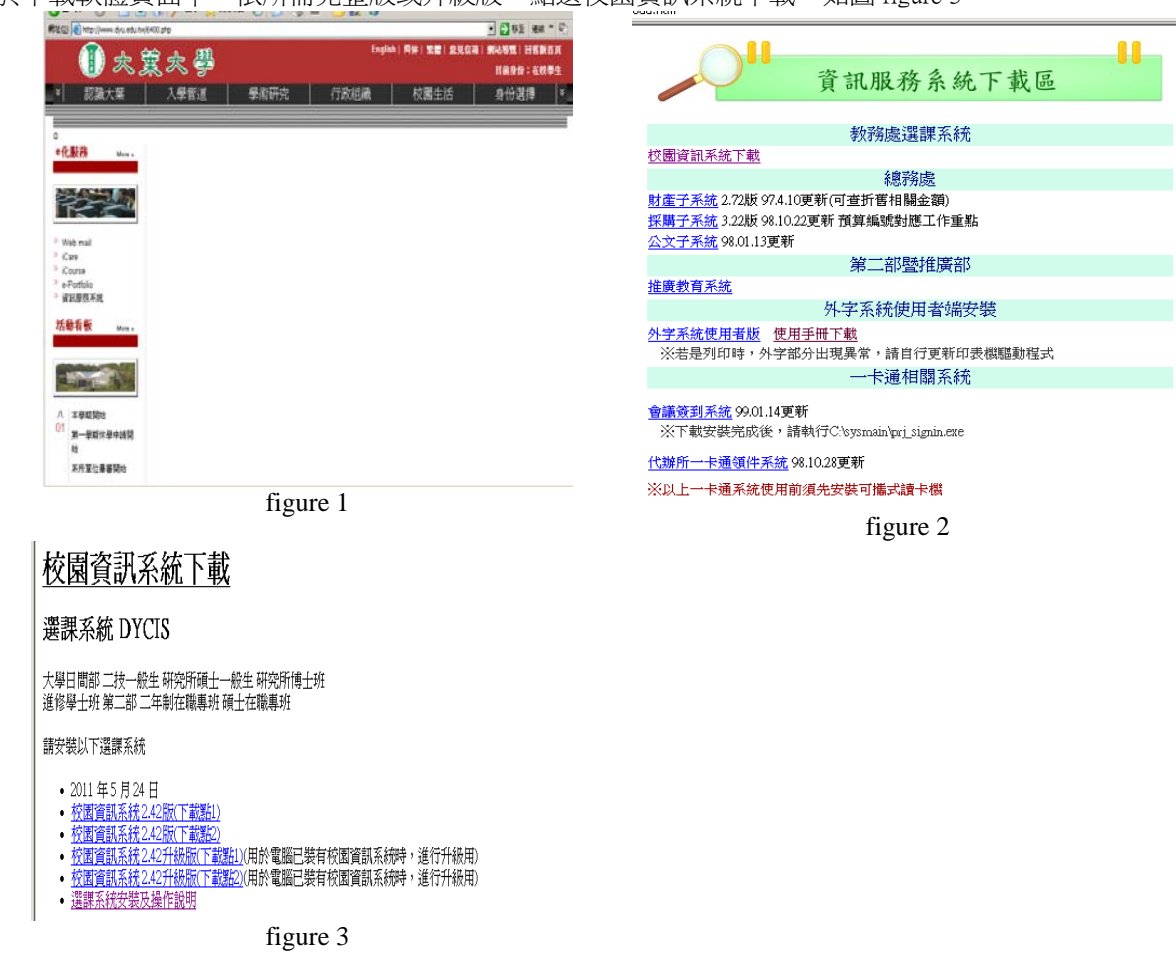

### 安裝前注意事項

- 1. 校園資訊系統完整版,適用於電腦系統上從未安裝過校園資訊系統者;而升級版程式,則適用電腦系統上已安裝 舊版本之校園資訊系統者,請勿混淆!
- 2. 作業系統為 Windows 2000、Windows XP 及 Windows VISTA 使用者,於安裝前請以具有系統管理者之身份使用者安裝系統。

3. 作業系統為 Windows 95/98 者,安裝結束後,請重新開機,方才完成。

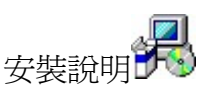

Step1.確認安裝軟體的版本,並建議先關閉其他正在執行 不必要的程式

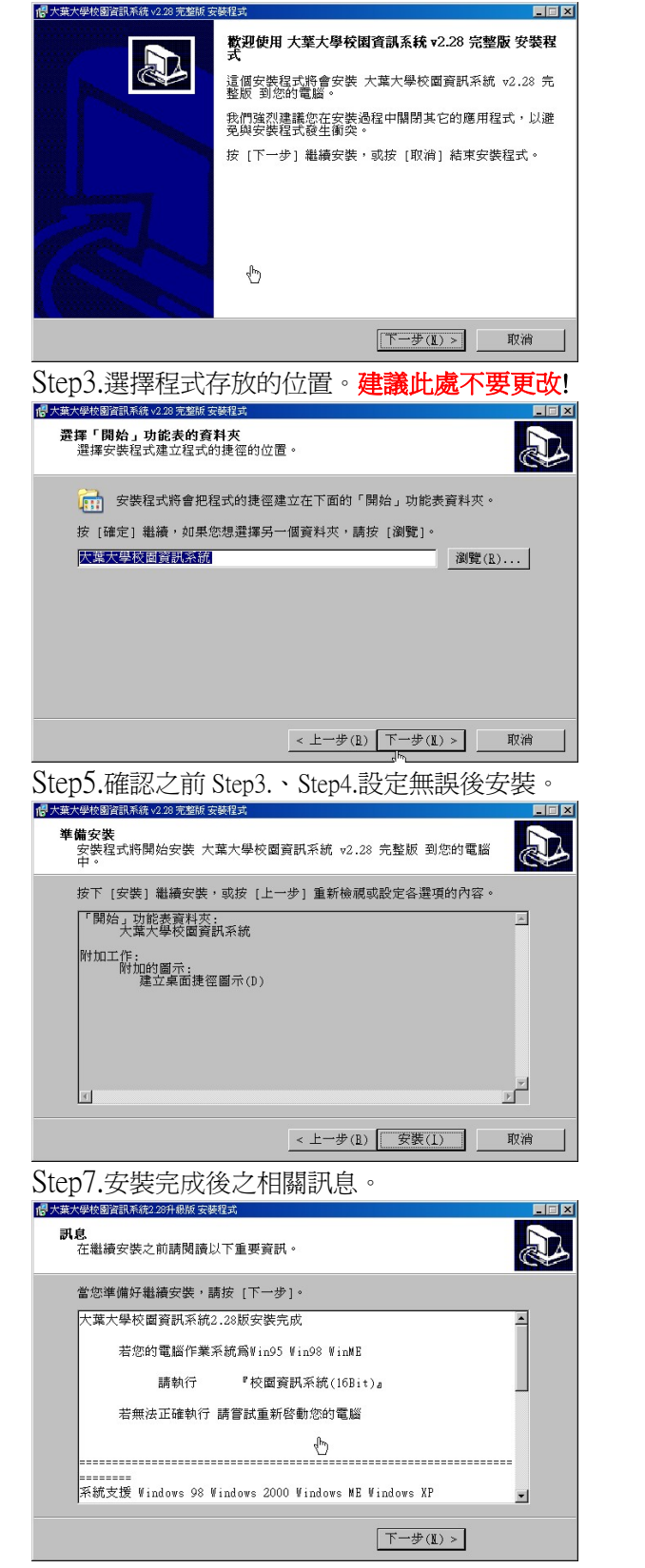

#### Step2.相關訊息

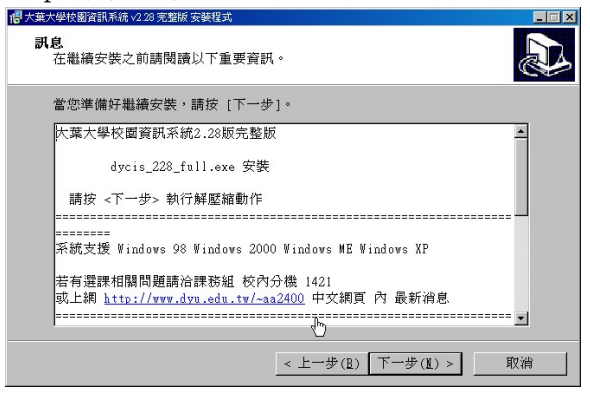

Step4.可選擇於桌面及快速工具列中,放置捷徑圖示。

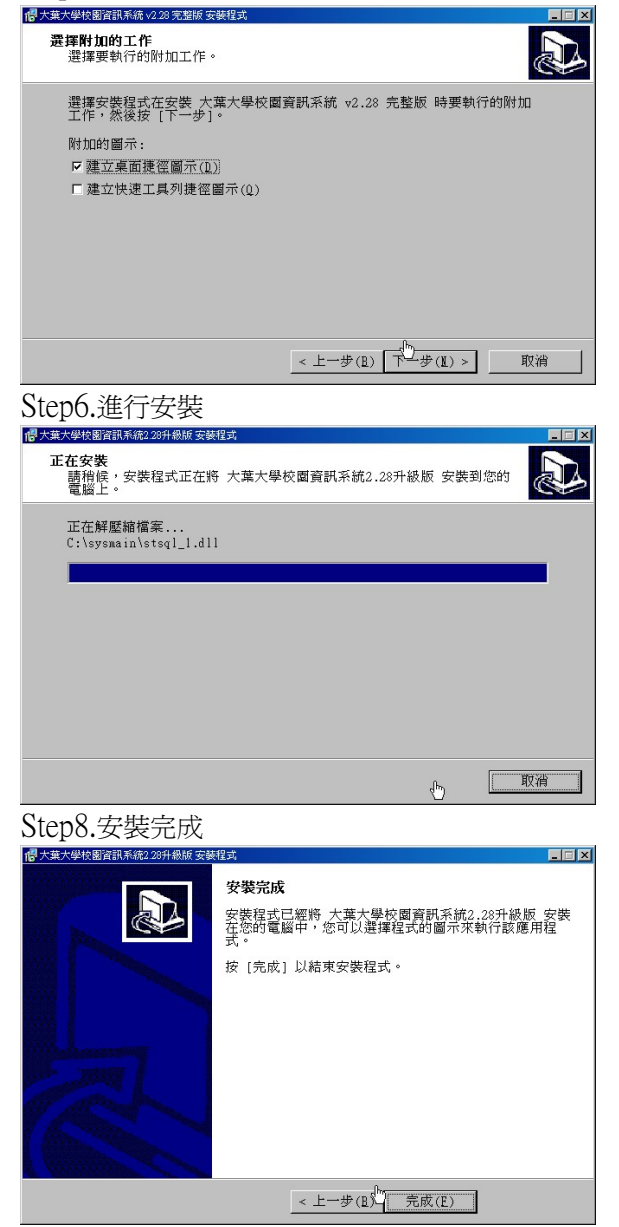

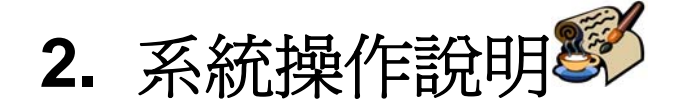

# 2.1. 登入

1. 同學可從登入畫面中之版本,確認目前電腦所安裝使用之版本。如圖 figure 4 使用者帳號即為學號,密碼為 8 位數之字元(可含英文字母,但大小寫視為相異)。新生預設密碼為身分 證字號後八碼;第一次使用時,系統將強制要求更改密碼,請更改為自己容易記憶之密碼。 3. 登入成功後,會先出現選擇系統之功能畫面,如圖 figure 5,茲就各功能說明如下: 修改密碼-密碼修改 教務資料-選課系統,提供開課查詢、選課等功能 重新登入-離開,但會重新開啓到登入之書面,方便下一位使用者登入 離開系統一完整離開 🔤 校務資料查詢服務 羂摆系统 \_ 🗆 × 歡迎使用 DYCIS 大葉大學校園資訊系統 DYCIS 目前使用者: F9005014 使用者姓名: XXX 修改密碼 DA-YEH 电子計算机中心 盘针 UNIVERSITY 版本:2.42正式版 :100年5月 出版日期 若有選課相關問題請洽課務組,進修推廣部的學生請洽進修推 廣部 或上網 http://www.dyu.edu.tw/~aa2400 中交網頁 内 最新 消息 離開系統 使用者帳號 確定離開 訊息說明 歡迎使用,請選擇欲查詢的資料服務.... 使用者密碼 密碼查詢 密碼修改 figure 4 figure 5

# 2.2. 密碼修改

- 1. 點按選擇系統功能畫面中之修改密碼之按 鈕,進行密碼修改動作。如圖 figure 5。
- 輸入原本密碼及新變更之密碼,新密碼為 8 碼,可為英文字母,但大小寫視為相 異!(Step1.)
- 3. 使用者需使用系統,需以新密碼登入方可。

|                                                   | 3575274=3/16727767      |
|---------------------------------------------------|-------------------------|
|                                                   |                         |
| 本功能限争校在校之学生、在<br>注意: [密碼最少 8 bytes最長 16 bytes,字母] | :職之教職員工生使用<br>大小寫視爲不同 ] |
| 使用者帳號(user account):                              | as the the think        |
| 使用者密碼(user password):                             |                         |
| 新密碼(new password):                                | 顯示 (0)                  |
| 確認新密碼(password<br>confirm):                       | (0)                     |
| 確認(submit)                                        | 重新設定(reset)             |
| I SANDER STATISTICS                               |                         |
| 防止密碼被破別                                           | <u>解請按此</u>             |
| 密碼已修改完成!                                          |                         |
| 請記得您的密碼,不要忘記哦!                                    |                         |
| step1.                                            |                         |

# 2.3. 資料查詢

資料查詢依所查詢方式不同而區分為 [1]課程 查詢-依系所別、[2]共同教學中心-依教學群組 別、[3]依授課教師、[4]師資培育中心及[5]依 時段查詢開課,如右圖。開課資料查詢之功 能,除提供查詢課程之必選修、任課教師及上 課時段等課程資訊外,並提供查詢課程之選課 餘額、選修條件等資訊。

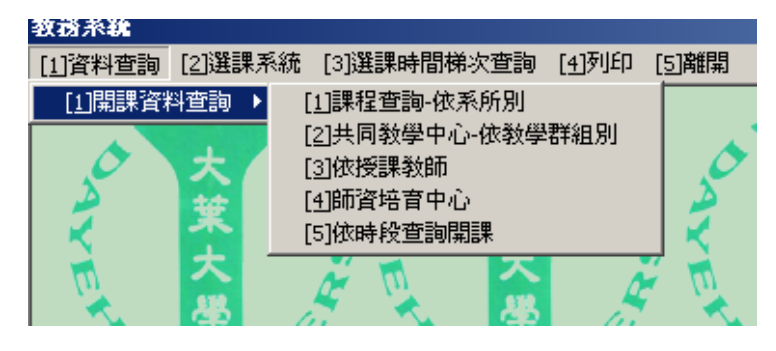

# 2.3.1. 課程查詢-依系所別

- 於上方查詢條件中,設定欲查詢之學制、
   學院別及系所別後,按下確定鈕後,即顯
   示出查詢學系之課程資訊。
- 於畫面中點按課程資料列,則該列課程資料即反白標示,除於畫面左下方顯示該課程之上課時段及教室外,在畫面下方之課程選課條件限制說明部份,顯示該課程可以選修之學生身分及條件。
- 可點按清除畫面鈕,重新設定查詢條件, 查詢其他學系之資訊。

| _ |    |         |                |        |    |       |     |     |       |      |      |  |
|---|----|---------|----------------|--------|----|-------|-----|-----|-------|------|------|--|
| 1 | 學年 | 度 96    | 學與             | 朋別 ◎第一 | 學期 | 0 第二學 | 期   | 學制  | 刮 大學E | 間部   | -    |  |
| į | 學院 | 別工學院    | <del>.</del> . | 系所別    | 資  | 訊工程學系 | <   | 組別  | 1     |      | •    |  |
| 年 | 班  | 科目代號    | 雨              | 4目名稱   |    | 科目序號  | 必選修 | 學分數 | 開課人數  | 剩餘人數 | 教師(一 |  |
| 1 | 1  | IFI1005 | 線性代數           |        |    | 1222  | 必修  | 3   | 70    | 0    | 黃鈴玲  |  |
| 1 | 1  | IFI1010 | Unix作業系        | 、統操作   |    | 1223  | 選修  | - 3 | 45    | 0    | 王欣平  |  |
| 1 | 1  | IFI1017 | 計算機概言          | A<br>H |    | 1224  | 必修  | 3   | 60    | 0    | 邱瑞山  |  |
| 1 | 1  | IFI1019 | 程式設計           |        |    | 1221  | 必修  | 3   | 55    | 0    | 黃培遺  |  |
| 1 | 2  | IFI1005 | 線性代數           |        |    | 1226  | 必修  | 3   | 70    | 0    | 黃鈴玲  |  |
| 1 | 2  | IFI1010 | Unix作業系        | 、統操作   |    | 1227  | 選修  | 3   | 45    | 0    | 王欣平  |  |
|   |    |         |                |        |    |       |     |     |       |      |      |  |
| 1 |    |         |                |        |    |       |     |     |       |      | •    |  |
|   |    | 星期      | 節次             | 教室     |    | 備註:   |     |     |       |      |      |  |
| 1 | -  | 3       | 56             | H708   | =  |       |     |     |       |      |      |  |
| 2 | Ē  | 4       | 7              | H708   | -  |       |     |     |       |      |      |  |
| - | _  |         |                | ,      |    |       |     |     |       |      |      |  |
|   |    |         |                |        |    |       |     |     |       |      |      |  |
| 課 | 程選 | 課條件限制   | 割說明            |        |    |       |     |     | 確定    | 青除畫面 | 離開   |  |
|   | 開副 | 果學制別    | 開課學            | 院別 開課  | 系所 | 行別 開課 | 親別  | 開課  | 年級別   | 班級   | 人數   |  |
| I | 大學 | 學第一部    | 工學             | 完 資訊コ  | 和  | 學系 📃  |     | -   | 年級    | 1    | 45   |  |
|   |    |         |                |        |    |       |     |     |       |      |      |  |

## 2.3.2. 共同教學中心-依教學群組別

- 於上方查詢條件中,設定欲查詢之教學群組、日/夜別後,按下確定鈕後,即顯示出查 詢教學群組之課程資訊。
- 於畫面中點按課程資料列,則該列課程資料 即反白標示,除於畫面左下方顯示該課程之 上課時段及教室外,在畫面下方之課程選課 條件限制說明部份,顯示該課程可以選修之 學生身分及條件。
- 可點按清除畫面鈕,重新設定查詢條件,查 詢其他教學群組之資訊。

| 1941 | <b>牧學</b>                                                                                                    | 群組達雅    | (自然・ 學年度 95 | の第一學典 | 閉 ◎ 第二學期 | 日/夜 | 全部   | ·      |  |  |  |
|------|----------------------------------------------------------------------------------------------------|---------|-------------|-------|----------|-----|------|--------|--|--|--|
| 年    | 班                                                                                                    | 科目代號    | 科目名稱        | 科目序號  | 開課學制     | 必選修 | 開課人數 | 剩餘人數 🖆 |  |  |  |
| 4    | 1                                                                                                    | CDC5809 | 自然科學槪論C1    | 0153  | 大學日間部    | 選修  | 50   |        |  |  |  |
| 4    | 1                                                                                                    | CDC5810 | 自然科學槪論C2    | 0154  | 大學日間部    | 選修  | 50   | 3      |  |  |  |
| 4    | 1                                                                                                    | CDC5817 | 食品與健康C1     | 0155  | 大學日間部    | 選修  | 50   | 3 1    |  |  |  |
| 4    | 1                                                                                                    | CDC5818 | 食品與健康C2     | 0156  | 大學日間部    | 選修  | 50   | 2 5    |  |  |  |
| 4    | 1                                                                                                    | CDC5821 | 人與環境C1      | 0157  | 大學日間部    | 選修  | 50   | 0      |  |  |  |
| 4    | 1                                                                                                    | CDC5822 | 人與環境C2      | 0158  | 大學日間部    | 選修  | 50   | 0      |  |  |  |
| 4    | 1                                                                                                    | CDC5844 | 生命科學C1      | 0159  | 大學日間部    | 選修  | 50   | 4      |  |  |  |
| •    |                                                                                                    |         |             |       |          |     |      |        |  |  |  |
| Г    | 星期 節次 教室         備註:           1 3 56 H343         生育院學生還修者,不列入畢業學分                                                                    |         |             |       |          |     |      |        |  |  |  |
| 課    | 程選                                                                                                    | 關條件限制   | 间說明         |       | 確定       | ž ( | 青除畫面 | 離開     |  |  |  |
| Ē    | Mitaketik for Line (1907)     mit me       開課學制別     開課學院別     開課系所別     開課組別     開課年級別     班級     人數       工學院     4       管理學院     0 |         |             |       |          |     |      |        |  |  |  |

## 2.3.3. 依授課教師

- 同學可透過此介面查詢特定老師之開 課資料,查詢方式有二:
  - 方式一:直接於教師姓名欄位中,輸入 老師姓名後,按下確定鈕,即 可查詢該老師之開課資料。
  - 方式二:先點按教師聘任系所欄位,設 定查詢教師之系所後,再點按 教師證號,選擇欲查詢之教 師,按下確定鈕,即可查詢資 料。
- 同樣地,於畫面中點按課程資料列,則 該列課程資料即反白標示,於畫面左下 方顯示該課程之上課時段及教室,並在 畫面下方之課程選課條件限制說明部 份,顯示該課程可以選修之學生身分及 條件。
- 可點按清除畫面鈕,重新設定查詢條件,查詢其他教師資訊

| <u>學年度</u> 95 ● 學期 ○第- | 學期 • 第二學期 教師姓名                     | 確定           |  |  |  |  |  |  |  |
|------------------------|------------------------------------|--------------|--|--|--|--|--|--|--|
| 聘任系所   通識教育中心          | 教師證號[   蔡清如                        | 武 「清除畫面」     |  |  |  |  |  |  |  |
| 序號 科目代號 科目名稱           | 開課人數 剩餘人數 開課學制                     | 開課學院 開課系所 開課 |  |  |  |  |  |  |  |
| 0201 CDC403 微積分二B10    | 55 1 大學日間部                         | 5 共同教學中心     |  |  |  |  |  |  |  |
| 0205 CDC403 微積分二B14    | 55 12 大學日間部                        |              |  |  |  |  |  |  |  |
|                        |                                    |              |  |  |  |  |  |  |  |
|                        |                                    |              |  |  |  |  |  |  |  |
|                        |                                    |              |  |  |  |  |  |  |  |
|                        |                                    |              |  |  |  |  |  |  |  |
|                        | (#-14-1                            |              |  |  |  |  |  |  |  |
| 星期節次数量                 | 7 (m) (k) ) (m)                    |              |  |  |  |  |  |  |  |
|                        | 【   很機械一 ]                         |              |  |  |  |  |  |  |  |
| 2 3 2 H303             | _                                  |              |  |  |  |  |  |  |  |
|                        |                                    |              |  |  |  |  |  |  |  |
| 課程選課條件限制說明             |                                    |              |  |  |  |  |  |  |  |
| 開課學制別 開課學院別 開課         | 開課學制別 開課學院別 開課系所別 開課組別 開課年級別 斑級 人數 |              |  |  |  |  |  |  |  |
| 工學院                    |                                    | 12           |  |  |  |  |  |  |  |
|                        |                                    |              |  |  |  |  |  |  |  |

## 2.3.4. 依時段查詢開課

- 於上方查詢條件中,設定欲查詢之學 制、學院別、系所別、星期、節次後, 按下確定鈕後,即顯示出查詢學系之 課程資訊。
- 同樣地,於畫面中點按課程資料列, 則該列課程資料即反白標示,於畫面 左下方顯示該課程之上課時段及教 室,並在畫面下方之課程選課條件限 制說明部份,顯示該課程可以選修之 學生身分及條件。
- 可點按清除畫面鈕,重新設定查詢條件,查詢其他教師資訊

| 月村生胡 【4】西林尔彻。【3】西林时间仍外人生胡                                                                                                    |                                                                                                    |             |
|----------------------------------------------------------------------------------------------------|----------------------------------------------------------------------------------------------------|-------------|
|                                                                                                    |                                                                                                    |             |
| 學年度 100 ◀ 學期別 ◎ 爹                                                                                                    | ◎一學期 ○ 第二學期   學制別  大                                                                                                    | 學日間部  ▼     |
| 學院別 工學院 🔹 系月                                                                                                    | f別 機械與自動化工程 🖌 組別                                                                                                    |             |
| 教學群組                                                                                                    | 期節次選擇                                                                                                    |             |
|                                                                                                    |                                                                                                    |             |
| 年 班 科目代號 科目名稱                                                                                                    | 科目序號  必選修  學分數  開課人                                                                                                    | 數 剩餘人數 教師(一 |
| ── 選擇星期和節次                                                                                                    |                                                                                                    |             |
| <ul> <li>         星期         「星期         「星         「星         「星</li></ul> | 節次         「第一節 「第五節 「第A節           「第二節 「第五節 「第A節           「第二節 「第二節 「第七節 「第C節           「第三節 「第八節 「第0節           「第N節 「第九節 「第E節 |             |
|                                                                                                    |                                                                                                    |             |

| 學年度 100 	 學期別 ◎ 第一學期 ○ 第二學期   學制別  大學日間部   ▼ |                               |                       |        |      |              |        |         |          |  |  |
|----------------------------------------------|-------------------------------|-----------------------|--------|------|--------------|--------|---------|----------|--|--|
| 學院                                           | 別 工學院                         | ▼ 系所別 工業              | 美工程與科技 | *管 💌 | <b>糸目另</b> ! | 1      |         |          |  |  |
| 教學                                           | 書業組 [                         | 星期節次                  | 選擇     |      |              |        |         |          |  |  |
| 年 班                                          | 科目代號                          | 科目名稱                  | 科目序號   | 必選修  | 學分數          | 開課人數   | 剩餘人數    | 敎師(一)▲   |  |  |
| 1 1                                          | IE11016                       | 計算機概論                 | 0708   | 心修   | 3            | 60     | 55      | 陳偉星      |  |  |
| 1 1                                          | IE11025                       | 電腦輔助圖學                | 0709   | 必修   | 3            | 60     | 54      | 林朝源      |  |  |
| 1 1                                          | IE11027                       | 工業工程與科技管理概論           | 0710   | 必修   | 3            | 60     | 55      | 印創鉤      |  |  |
| 1 1                                          | IE11028                       | 普科概論                  | 0707   | 必修   | 3            | 60     | 54      | 王正賢      |  |  |
| 2 1                                          | IE I2075                      | 市場調査研究                | 0712   | 選修   | 3            | 50     | 30      | 陳郁文      |  |  |
| 2 1                                          | IE I2079                      | 資料庫管理                 | 0713   | 選修   | 3            | 50     | 29      | 蘇慶良      |  |  |
| •                                            |                               |                       |        |      |              |        |         | · · · ·  |  |  |
|                                              | 星期                            | 節次 教室                 | 備註:    |      |              |        |         |          |  |  |
| TĒ                                           | 4                             | ABC                   |        |      |              |        |         |          |  |  |
| - 1                                          |                               |                       |        |      |              |        |         |          |  |  |
|                                              |                               |                       |        |      |              |        |         |          |  |  |
| and of the state                             | ID attest / See /size https:/ |                       |        |      |              | 7/11/2 | ****    | 1966 H H |  |  |
| 果不呈近                                         | 电雷果11条14平均良                   | 带JI記 4月               |        |      |              | 唯正     | (月9水畫面) |          |  |  |
| 開書                                           | 果學制別                          | 開課學院別 開課系月            | 斤別 開調  | 果組別  | 開課           | 年級別    | 斑級      | 人數       |  |  |
| 大                                            | 學第一部                          | ┃ 工學院  □□    工學院    □ | 2首4    |      |              | 年級     |         | 30       |  |  |

# 2.4. 選課系統

選課系統依性質區分為[1]預選作業、[2]加退選作業、[3] 選課資料修改、[4]衝堂科目退選,共四種功能子程式(如 右圖),其中預選作業及加退選作業程式會因時間點而有 所隱藏,如課程預選時,則加退選作業程式會隱藏起來, 避免同學誤按使用。

| 教務系統    |                                          |                       |        |       |
|---------|------------------------------------------|-----------------------|--------|-------|
| [1]資料查詢 | [2]選課系統                                  | [3]列印                 | [4] 視窗 | [5]離開 |
|         | [1]預選作賞<br>[2]加退選作<br>[3]選課資料<br>[4]衝堂科目 | だ<br>作業<br>斗修改<br>目退選 | 2      | t,    |

### 2.4.1. 預選作業

課程預選時,課程之加選、退選均需透過此作業程式,且同時選單 [2]加退選作業會隱藏起來,避免同學誤按使用; 反之課程加退選時,[1]預選作業亦會隱藏。因 [1]預選作業與 [2]加退選作業介面相同,僅判斷條件之不同而已,故 在此僅以[1]預選作業中之課程加選、退選加以說明,另預選與加退選之相關規定,同學可於選課前參閱公佈欄所公 佈之選課注意事項,了解選課相關規定並進而縮短選課時間喔!

### 2.4.2. 課程加選、退選操作說明

進入作業畫面後,畫面上方會顯示使用者之學號及姓名, 左方為「視窗1-加選作業」子視窗,右方為「視窗2-學生 選課資料」子視窗。

「視窗1-加選作業」子視窗,主要為加選課程之用途。

在「視窗 2-學生選課資料」子視窗中會顯示已選之課程資料,並於子視窗上方,顯示已修學分數,及剩餘可選修課程之學分數。部分課程因採配班方式修習,故在選課之前已按照課程之配班班級,幫同學選好課程,同學於選課時會發現個人選課資料中有數筆資料,請勿驚訝!

| 學年度: 98 學期: 1 學號: F9            | 633080 |    |       | , 3 | (語戲)  | 數=中高級    |             |       |              |
|---------------------------------|--------|----|-------|-----|-------|----------|-------------|-------|--------------|
| 親密1-加灌作業                        |        | ×. | (XXXX | 5.1 |       | 學分上!     | <b>R</b> 25 | 學分下   | <b>FR</b> 16 |
| 序號: 1998                        |        | 親習 | 招-學生  | 上選書 | 「資料   | 已修學;     | 分 19        | 刺餘學   | 分 6          |
| <b>科目名稿: 車輛動力系統</b>             | 1.18   |    | 序號    | 料目  | 代號    | <br>¥f € | 筒橋          | 學分    | 数必边          |
| 必選修: 0-選修                       | 2012   | 1  | 0001  | BBB | 0001  | 英語文能     | 力檢定         | 1     | 必修           |
| 學位類別: 1-主系 ▼                    | 退速     | 2  | 0137  | CDC | 6056  | 當代社會     | 分析G2        | 2     | 選修           |
| 修業類別: N-一般 -                    | 稳局     | 3  | 1457  | BAM | 4073  | 管理科學     |             | 3     | 必修           |
|                                 |        | 4  | 2185  | BAM | 3009  | 組織行為     |             | 3     | 必修           |
| ※課程大綱                           | -      | 5  | 2186  | BAM | 2011  | 商事法      |             | 3     | 必修           |
|                                 |        | 6  | 2357  | BAM | 4141  | 金融市場     |             | 3     | 選修           |
| ■★研系5-1-103/m 委5-7 公式快先/(第二)    |        | 7  | 2573  | CDC | 0268  | 中高級英     | 語閱讀(一       | -)⊂ 1 | 必修           |
| 内燃機及引擎子系統與控制系統                  |        | 8  | 2677  | CDC | 2104  | 商管應用     | 英文D         | 1     | 必修           |
| 汽油引擎排放廢氣污染控制<br>汽油引擎點火系統控制      |        | 9  | 2722  | CDC | :5766 | 文藝賞析     | 與評論E4       | 2     | 選修           |
| 汽油引擎燃料供應系統                      |        |    |       |     |       |          |             |       |              |
| 采油整220月季空雨系就設計<br>柴油噴油露化與噴油控制系統 | -      | L. |       |     |       |          | ,共          | 11    | 筆            |
| 引擎動態模擬分析                        |        |    | _     |     |       |          |             |       | <u>)</u>     |

#### 【加選】

Step1.輸入序號,如圖 figure 6

- 於「視窗 1-加選作業」子視窗中序號欄位, 輸入欲加選之課程科目序號,系統會自動顯示出該序號之科目 名稱及必選修別,並於下方帶出該科目之課程大綱。科目序號可利用前述之資料查詢功能,確認課程之科目 序號為何!
- 2. 學位類別預設為「1-主系」,除同學將該課程作為輔系、雙學位等用途,方才須於此欄位變更!
- 3. 修業類別預設為「N-一般」,除研究生補修基本科目或同學先修研究所課程(不作為大學畢業學分用途)預備考 取研究所抵免用外,需變更此欄位,否則皆無需更動!

Step2.按右方 加選 按鈕,進行課程加選。

Step3.加選成功,除顯示訊息外(如圖 figure 7),並於「視窗 2-學生選課資料」子視窗中新增該課程之資料,上方已修 學分數及剩餘學分數,亦隨著調整,如圖 figure8。若未成功,則會顯示其他錯誤訊息!

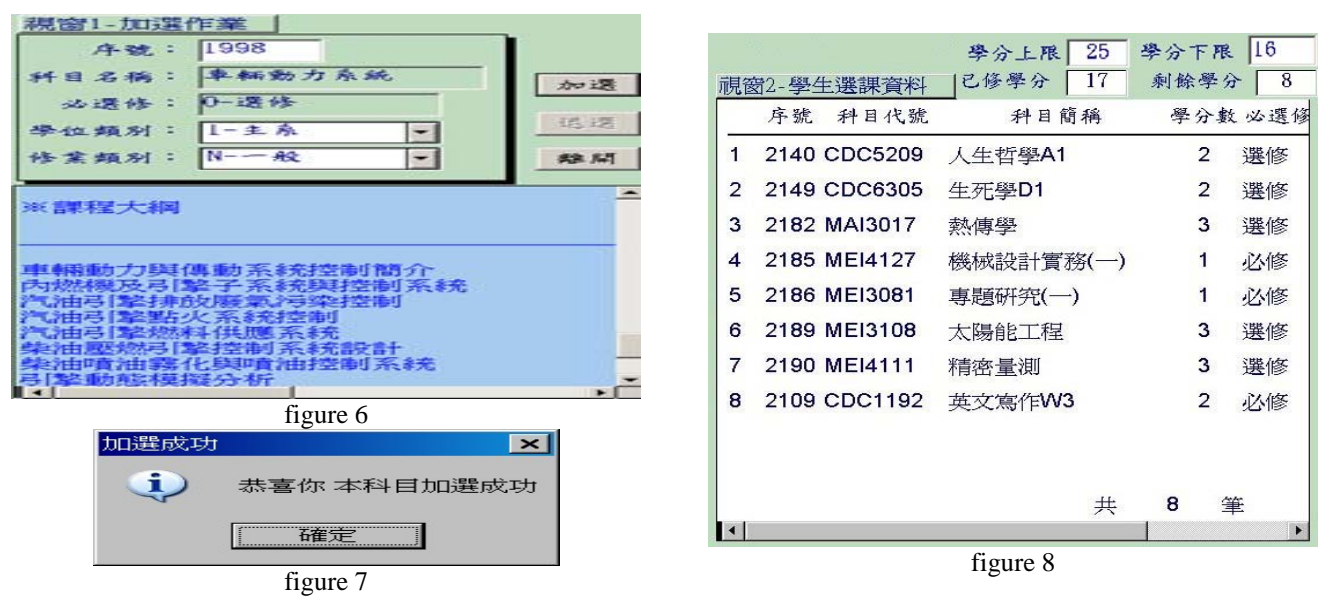

#### 【退選】

Step1. 選取欲退選之科目,如圖 figure9

- 於「視窗 2-學生選課資料」子視窗中,點選欲退選之科目,所點選之科目將會整列反白,表示該科目為欲退 選之科目。若再將已反白之科目重新點選,則會取消反白,亦即不將該科目列為欲退選之科目。
- 2. 由於「視窗 2-學生選課資料」之畫面,僅能同時呈現9科資料,故當已選科目超過9科時,右方會出現垂直 捲軸列,可上下移動觀看所有資料。因本子視窗可重覆點選,故請同學點選欲退選之科目時,務必再上下移 動捲軸列,確認所點選欲退選之科目是否正確後,再進行退選,以免發生誤退科目之情形。(若點選已選科 目之最下方空白處,表示全選,此時所有科目會呈現反白之情形)
- Step2.按左方 退選 按鈕,進行課程退選。系統會進行二次確認動作,以避免課程誤退之情況發生。如圖 figure10、 figure11。
- Step3.退選成功,除顯示訊息外(如圖 figure12),並於「視窗 2-學生選課資料」子視窗中刪除該課程之資料,上方已修 學分數及剩餘學分數,亦隨著調整。

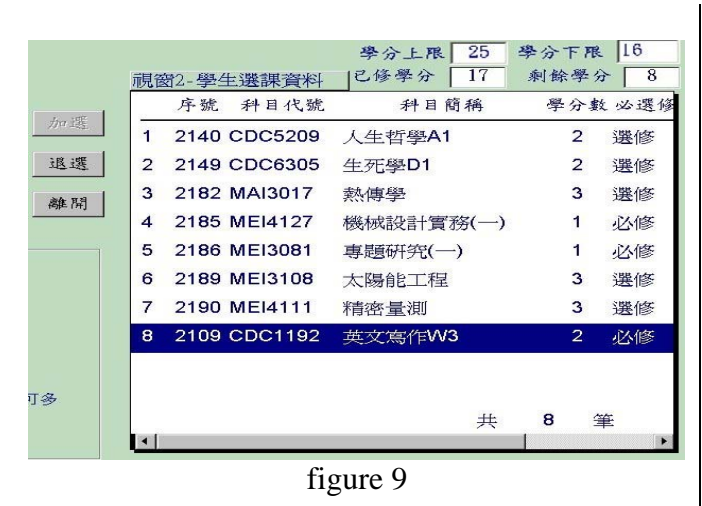

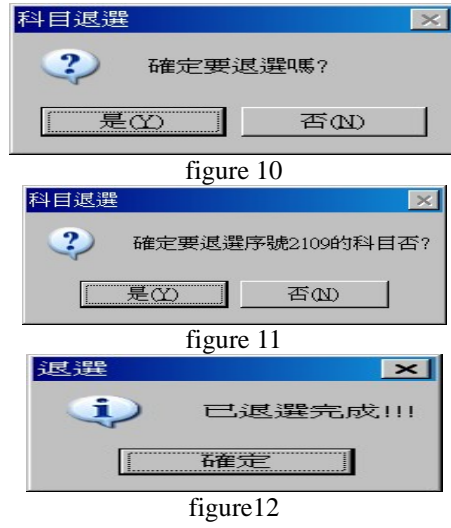

## 2.4.3. 選課資料修改

本功能主要提供學生於選後,修正自己所選課程之 必選修、學位類別等資料

同學進入畫面後,即顯示目前已選之課程資料,直接於欲更改之課程列,以下拉式選單之方式點選欲 更改之必選修別或學位類別或修業類別。更改後, 需按確定鈕,方才完成更改之動作。

|                | 選課資料修改                        |     |     |   |        |      |    |  |  |  |  |  |
|----------------|-------------------------------|-----|-----|---|--------|------|----|--|--|--|--|--|
| 科目序號           | 中文簡稱                          | 學分數 | 必選修 | 别 | 學位類別   | 修業業  | 順別 |  |  |  |  |  |
| 2140           | 人生哲學A1                        | 2   | 選修  | • | 1-主系 🗸 | N-正式 | -  |  |  |  |  |  |
| 2149           | 生死學D1                         | 2   | 選修  | - | 1-主系 - | N-正式 | -  |  |  |  |  |  |
| 2182           | 熱傳學                           | 3   | 選修  | • | 1-主系 🗸 | N-正式 | -  |  |  |  |  |  |
| 2185           | 機械設計實務(一)                     | 1   | 必修  | • | 1-主系 🗸 | N-正式 | -  |  |  |  |  |  |
| 2186           | 專題研究(一)                       | 1   | 必修  | • | 1-主系 🗸 | N-正式 | -  |  |  |  |  |  |
| 2189           | 太陽能工程                         | 3   | 選修  | • | 1-主系 - | N-正式 | -  |  |  |  |  |  |
| 2190           | 精密量測                          | 3   | 選修  | - | 1-主系 - | N-正式 | -  |  |  |  |  |  |
| <b>.</b>       |                               |     |     |   |        |      | Þ  |  |  |  |  |  |
| 一操作說明:<br>可修改學 | 操作說明:<br>可修改學位別、修業類別<br>確定 離開 |     |     |   |        |      |    |  |  |  |  |  |

## 2.4.4. 衝堂科目退選

提供學生於某開放時間內,將已選 課程中有衝堂之科目者,先透過本 介面完成退選,以便再進行其他動 作(如課程加選等),其退選操作與 前述雷同,故不再說明僅以右圖讓 同學了解概況

| 學名詞  | F度: 93                   | 1 學號: S9001041 | ТХХ        | Х              | 學分上限   | 25 e  | 1修學分 17 剩       | 則餘學分 🗌 | 8     |
|------|--------------------------|----------------|------------|----------------|--------|-------|-----------------|--------|-------|
| 1961 | 序號 科目代號                  | <br>科目簡稱       | 學分類        | 2 必選(          | 多學位類別  | 川修業類  | 別 上す            | 果日期時段  | 1     |
| 1    | 2107 CDC1190             | 英文寫作W1         | 2          | 必修             | 1-主系   | N-一般  | (—)AB           |        |       |
| 2    | 2140 CDC5209             | 人生哲學A1         | 2          | 選修             | 1-主系   | N-一般  | (—)AB           |        | 3度 3年 |
| 3    | 2149 CDC6305             | 生死學D1          | 2          | 選修             | 1-主系   | N-一般  | (—)CD           |        | 76.75 |
| 4    | 2182 MAI3017             | 熱傳學            | 3          | 選修             | 1-主系   | N-一般  | (一)56 (二)6      |        | 離開    |
| 5    | 2185 MEI4127             | 機械設計實務(一)      | 1          | 必修             | 1-主系   | N-一般  | (四)ABC          |        |       |
| 6    | 2186 MEI3081             | 專題研究(一)        | 1          | 必修             | 1-主系   | N-一般  | (日)AB           |        |       |
| 7    | 2189 MEI3108             | 太陽能工程          | 3          | 選修             | 1-主系   | N-一般  | (二)BCD          |        |       |
| 8    | 2190 MEI4111             | 精密量測           | 3          | 選修             | 1-主系   | N-一般  | (一)789 (二)7     |        |       |
|      |                          |                |            |                |        |       |                 |        |       |
|      |                          | #              | 8          | ¥              |        |       |                 |        |       |
| •    |                          | *              | <b>v</b> . | <del>†</del> • |        |       |                 | Þ      |       |
| 英文再出 | t寫作W1(2107) 衝<br>進行加選 !! | 堂 *** 人生哲學A1(2 | 140) 彷     | 行堂 ***         | * 請參考選 | 選課清單周 | <b>肩課時段,先退掉</b> | 衛堂科目   |       |

# 2.4.5. 選課梯次時間查詢

同學可透過此介面查詢,查詢個人 預選、加退選之梯次及選課日期時 間。

| 目前開放臺詢學年度學期別<br>學年度 93 學期 2 | 重新查詢 雞開                                                                             |
|-----------------------------|-------------------------------------------------------------------------------------|
| 資料检查:查無您預選棒次時間:<br>預選       | 加速選<br>93 學年度第2 學期加速速 厳絶<br>大學日間部<br>環境工程學系 4年2 班<br>遠離帰次<br>姓名:XXX 1<br>副電源中心使用飯號: |
|                             | 03月07日 18:00 ~ 03月08日 12:00                                                         |

# 2.5. 列印

列印中有 [1]選課清單、[2]課表 兩種格式報表,其中課 表方便同學列印攜帶,了解所選課程上課時間及教室;而 選課清單除有課程上課時間、教室之資料外,亦有各課程 之學分數、時數等資訊,資料較為完整,建議同學於選後 可利用選課清單之功能,核對所選之課程是否無誤!

十年 永久 2

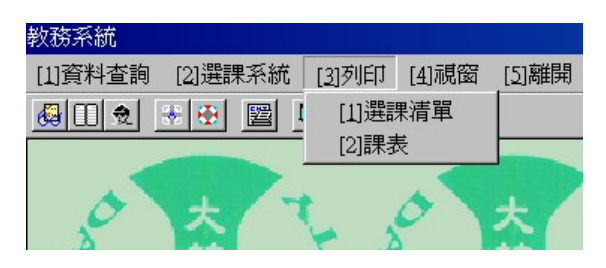

## 2.5.1. 選課清單

選課清單除可列印出來外,同學可利用儲存資料按鈕,將所選課程相關資料儲存於 儲存媒體上(如隨身碟)。同學在利用選課 清單核對所選課程時,所需確認之資料如下:

- ✓ 序號、科目代號、開課年級班別及課 程名稱。
- ✓ 課程之選修別〈避免發生必修或選修
   學 分不足之現象〉
- ✓ 各課程之學分數〈避免選到課程名稱 相同而學分數不同之科目〉
- ✓ 累計總學分數〈注意是否超出或低於 修習學分數之規定〉
- ✓ 上課時間〈注意是否選到課程名稱相 同而上課時間不同之科目,並避免衝 堂之發生〉
- ✓ 教師姓名〈避免上錯不同老師所教之 同一課程〉

# 2.5.2. 課表

| - 5                        | 清輸入資料-   | a sa an f         | 1              |             |         | 請按【資料預     | 覽】執行                     |          |
|----------------------------|----------|-------------------|----------------|-------------|---------|------------|--------------------------|----------|
|                            | 学生度 [95] |                   |                | # [F9005014 |         | 資料預        | 覽 储存資料                   | 印表設定     |
| 大學日間                       | 間部 系角    | f XXXX學           | 系              | 4           | F級 3 班; | 引 2 姓名     | XXX                      | 開始列印     |
| 預覽內                        | 日容如下     |                   |                |             |         |            |                          | 離開       |
|                            |          | 大葉大學              | 图3 學年度         | 【第1 學期      | 課表      |            |                          | <b>^</b> |
| 學號:                        | F9005014 | 大學日間部             |                | XXXX        | 學系      |            |                          |          |
| 姓名: >                      | XXX      |                   |                | 3 年級        | 2 班     | 2004/07/16 | 16:15                    |          |
| 節次                         | 星期一      | 星期二               | 星期三            | 星期四         | 星期五     | 星期六        | 星期日                      |          |
| 1                          |          |                   |                |             |         |            |                          |          |
| 08:10                      |          |                   |                |             |         |            |                          |          |
| 09:10<br>10:00             |          | 儀器分析實<br>驗[H623]  |                | 0           |         |            | <b>專題研究(</b><br>二)[H981] |          |
| <b>3</b><br>10:20<br>11:10 |          | 儀器分析實<br>驗[H623]  | 反應工程<br>[H100] |             |         |            |                          |          |
| <b>4</b><br>11:20<br>12:10 |          | │儀器分析實<br>驗[H623] | 反應工程<br>[H100] |             |         |            |                          |          |
|                            |          |                   |                |             |         |            |                          | •        |

| 学牛及<br>大學日間部 系                     | 9 <u>3</u> 🖉 🧐 🗍 🗖 | 字贶    | r 9t | 10.2 | 014                   |            |                     |
|------------------------------------|--------------------|-------|------|------|-----------------------|------------|---------------------|
| 大學日間部 系                            |                    |       |      |      |                       | 資料預覽       | 諸存資料 印表設定           |
|                                    | 系所 XXXX學系          |       | _    | _    | 年級 3 班別 2             | 姓名 XXX     | 開始列印                |
| 預覽內容                               | 如下                 |       |      |      |                       |            | 離開                  |
| 大葉大學 93 學年度第1 學期學生選課清單             |                    |       |      |      |                       |            |                     |
| 學號:F9005014                        | 大學第一部              | XXXX等 | 王王   |      |                       |            |                     |
| 姓名: XXX                            |                    |       |      |      | 三年級 B班                | 2004/07/16 | 15:44               |
| 科目代號 科目<br>系-年-班 序號                | 科目名稱               | 邏修別   | 擧分   | 時數   | 時間及教室<br>(星期)時間-教室    | 教師姓名       | 選上時間                |
| CDC3375 F 0682<br>(9000 -000 -8-2) | 韻律舞h2              | 選     | 1    | 2    | (四)56-K308            | 黃娟娟        | 2004/05/28 18:03:52 |
| EVI2010 F 1066<br>(5080 -000 -4-2) | 工業安全衛生法規           | 邏     | 3    | 3    | (-)ABC-H981           | 羅風恩        | 2004/05/28 18:02:10 |
| EVI3093 F 1046<br>(5080 -000 -3-1) | 儀器分析實驗             | 選     | 1    | 3    | ( <u></u> )234-H623   | 申永順        | 2004/05/28 18:04:28 |
| EV14001 F 1062<br>(5080 -000 -4-2) | 書報討論(一)            | 必     | 1    | 2    | ( <u></u> ≡)56-H562   | 葉啓輝        | 2004/05/26 09:20:44 |
| EVI4004 F 1063<br>(5080 -000 -4-2) | 專題研究(二)            | 必     | 1    | 2    | (日)2-H981             | 劉豐瑞        | 2004/05/26 09:20:45 |
| EVI4044 F 1064<br>(5080 -000 -4-2) | 反應工程               | 選     | 3    | 3    | (二)5-H1001(三)34-H1001 | 余世宗        | 2004/05/28 18:05:34 |